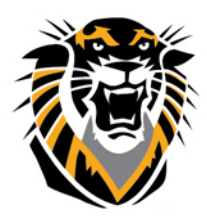

## FORT HAYS STATE UNIVERSITY LEARNING TECHNOLOGIES

*Forward thinking. World ready.* **Sharing VoiceThread in Blackboard** 

## How to share your VoiceThread:

- 1. First you will want to share your VoiceThread with the whole course.
- 2. Make sure you are on the Home page. Hover over the VoiceThread you wish to share and click on the button with the arrow also known as the share button.

| 🐠 Home 🔇 Browse 🖍 Create                                 |        |              |                                                                                                    |
|----------------------------------------------------------|--------|--------------|----------------------------------------------------------------------------------------------------|
| A Groups +                                               | Search | ı <b>X</b>   |                                                                                                    |
| JessicaR_Sandbox<br>JessicaR_Sandbox<br>JessicaR_Sandbox | -      | Practice Run | example 1<br>Author, Jessica Rodriguez-Chavez<br>Created on 2/22/2016<br>©1 ■1                                      |
|                                                          |        |              | test<br>Author: Jessica Rodriguez-Chavez<br>Created on: 3/2/2016<br>© 2 ₱0<br>I I I I I I I I I I I I I I I I I I I |

- 3. Select the course you wish to share the VoiceThread with.
  - a. You can select the course from the list or
  - b. Search it by typing the course name in the search box.
- 4. Also check the "allow them to" settings. Then, click on the Share button.

| Basic      | Secure 🔒             | Who I        | has access | Ехроі | rt                            |      |         |      |
|------------|----------------------|--------------|------------|-------|-------------------------------|------|---------|------|
| ł          |                      | Contacts     | Groups     | 3     | Clear selecti                 | on   |         |      |
| Search     | groups               |              |            | (     | A JessicaR                    | _San | ndbox   |      |
| \$2        | JessicaR_Sa<br>Membe | ndbox<br>ers | 1 ~        |       |                               |      |         |      |
| \$2        | JessicaR_Sa<br>Membe | ndbox<br>ers | •          | 2     |                               | ¢-   |         |      |
| <u>8</u> 2 | JessicaR_Sa          | ndbox<br>ers | ~          |       | winem                         | ιυ   |         |      |
|            |                      |              |            |       | View                          |      | Comment | Edit |
|            |                      |              | •          |       |                               |      | A Share |      |
|            |                      |              |            |       | <ul> <li>Notify by</li> </ul> | ema  | iil     | 3    |

Questions? Contact TigerTech at 785-628-3478. FACULTY ONLY email bbsupport@fhsu.edu.

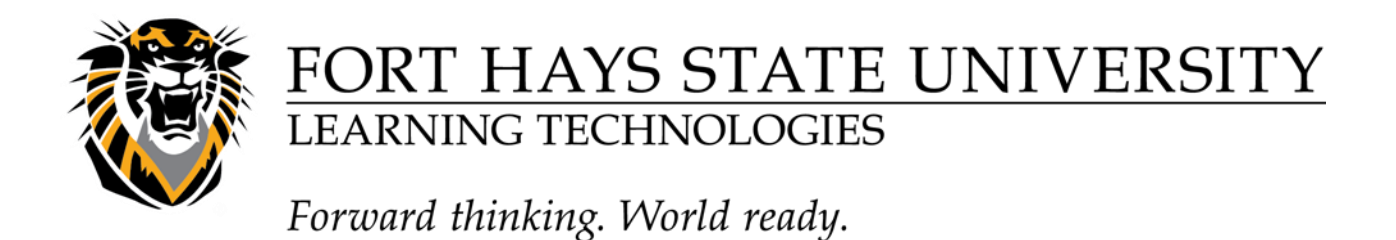

- 5. Once you have shared your VoiceThread with the class, click on the Basic tab.
- 6. Click on the Copy Link button. It has now been copied to your clipboard.

| Share this VoiceThread |        |                |                                          |           |  |  |  |  |
|------------------------|--------|----------------|------------------------------------------|-----------|--|--|--|--|
| Basic                  | Secure | Who has access | Export                                   |           |  |  |  |  |
| Link                   |        | Scopy Link     | and allow anyone to: View 🕑              | Comment 🖉 |  |  |  |  |
| Embed                  |        | htt            | ps://fhsu.voicethread.com/share/7615229/ |           |  |  |  |  |
| Post                   |        |                |                                          |           |  |  |  |  |

7. To paste in blackboard or in an email just use the keyboard shortcut CTRL + V.

\*To view a video tutorial, please go to the following link- <u>https://ilos.video/IKUJ6q</u>.